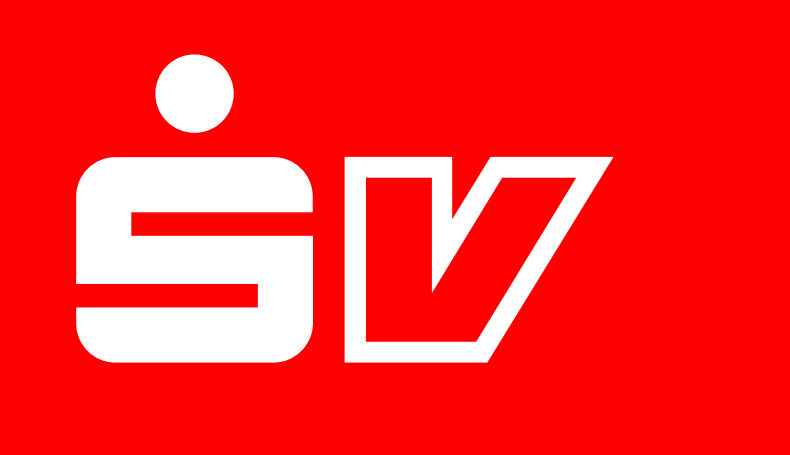

# SV Kfz Gewerberechner

Schritt für Schritt zum neuen Tarif

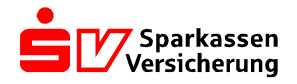

#### Kapitel 1 – Den SV Kfz Gewerberechner herunterladen

In unserem Maklerportal können Sie unter diesem <u>Link</u>, nach Anmeldung, die aktuellste Version des SV Kfz Gewerberechners herunterladen.

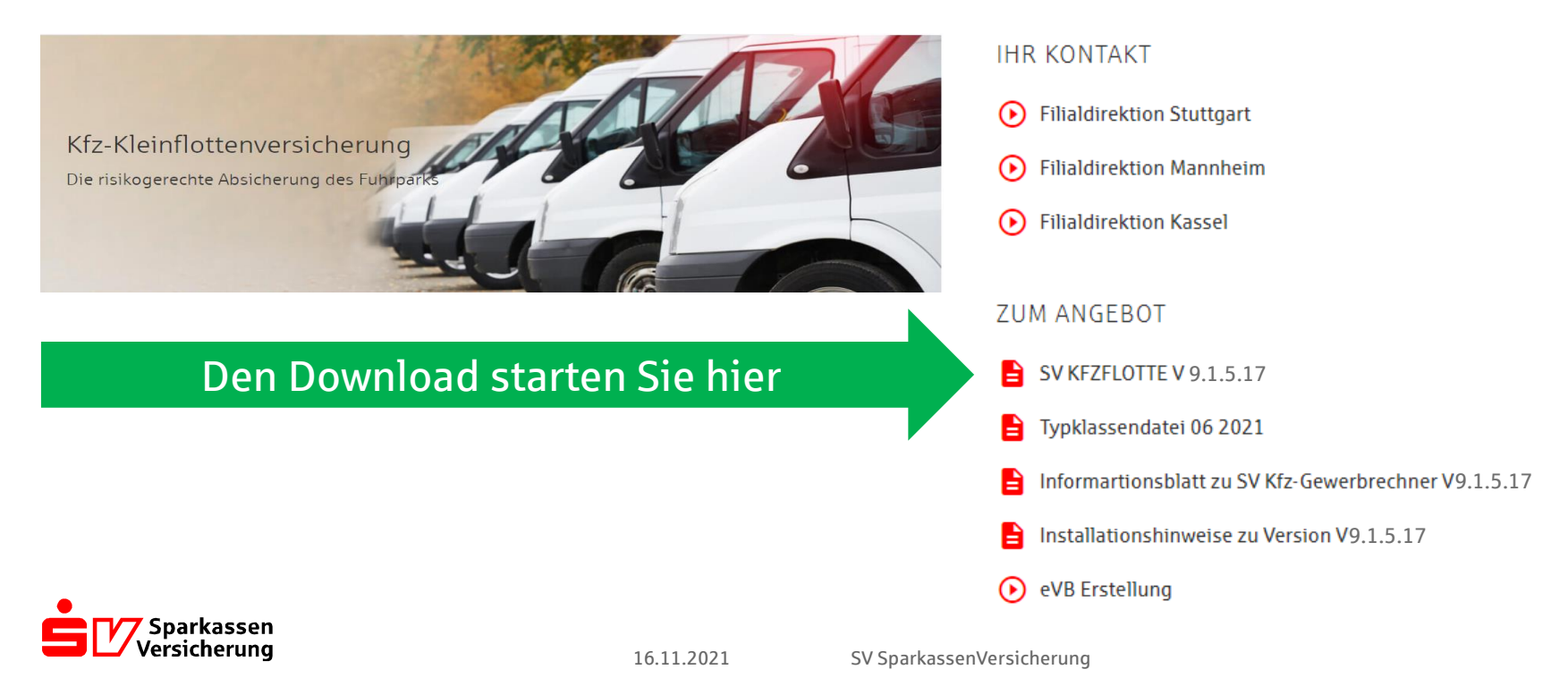

## Kapitel 2 – Die Daten zu den Bestandsverträgen herunterladen

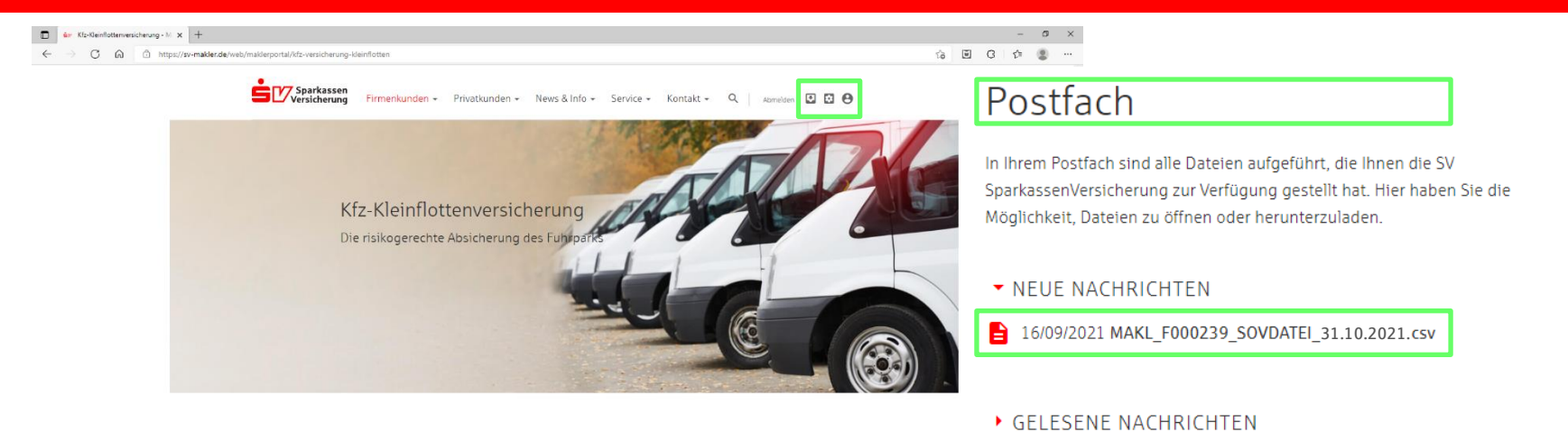

- In Ihrem persönlichen E-Postfach im Maklerportal finden Sie die zur Tarifumstellung benötigten Daten.
  - Dabei handelt es sich um zwei csv-Dateien: "SOVDATEI" und "FUHRPARKDATEI".
  - Bitte laden Sie beide Dateien ohne Änderungen am Dateiformat herunter.

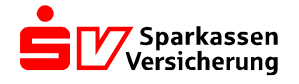

### Kapitel 3 – Die Daten zu den Bestandsverträgen einlesen

![](_page_3_Picture_1.jpeg)

Nachdem Sie den SV Kfz Gewerberechner sowie die zwei csv-Dateien heruntergeladen haben, lesen Sie diese bitte in den Rechner ein. Der Rechner ist danach jeweils neu zu starten.

Nutzen Sie dazu den Button [3.2] für die "SOVDATEI" und den Button [4.2] für die "FUHRPARKDATEI".

Die Datenstände zeigen nun den aktuellen Stand: 31.10.2021

#### Geschafft! Sie sind nun startklar!

![](_page_3_Picture_6.jpeg)

#### Kapitel 4 – Durchstarten

![](_page_4_Figure_1.jpeg)

Über den Button [4.1] können Sie sich die von Ihnen betreuten Flotten anzeigen lassen und mit einem Doppelklick die Umstellungsfunktion auf den neuen Tarif starten.

![](_page_4_Picture_3.jpeg)